## **Property value conversion**

On this page

- Converting rules from an Enumeration to another Enumeration
- Converting rules between source attribute values and target values as String

In addition to property-to-property mapping, you can apply a conversion rule to convert an original property value to another value when importing or synchronizing the data. You can set the conversion rule by clicking the **Edit rule** button at the end of each property mapping in the **Cameo DataHub** Schema Map Manager dialog or DataHub operation dialogs.

| 这 Cameo DataHub Schema Map Manager              |                                                         | ×                                  |
|-------------------------------------------------|---------------------------------------------------------|------------------------------------|
| Cameo DataHub Schema Map Manager                |                                                         | ka a ka                            |
| the mapping of the schema map.                  | iema maps in the system and also provides the functiona | lity to ealt                       |
| Source Type                                     | Target Type                                             |                                    |
| Q.                                              | Q.                                                      |                                    |
|                                                 |                                                         |                                    |
|                                                 | Untitled 1_UML 19b                                      |                                    |
| Object::/Sandbox/ReqPack                        | Class «nextReq»                                         |                                    |
| IBM Rational DOORS Next Generation              |                                                         |                                    |
| 🗄 📴 Schema map template                         |                                                         |                                    |
|                                                 |                                                         |                                    |
|                                                 | Set <u>a</u> s Default                                  | Deac <u>t</u> ivate <u>D</u> elete |
| Select Attribute to Sync                        |                                                         |                                    |
|                                                 |                                                         |                                    |
| Formal::/Sandbox/ReqPack [IBM Rational DOORS::T | Class«::extReq» [MagicDraw::Untitled1_UML19b]           | Conversion Rule                    |
| Last Modified By(Readonly)                      |                                                         | ^                                  |
| Last Modified On(Readonly)                      |                                                         |                                    |
| MyID                                            |                                                         |                                    |
| MyName                                          |                                                         |                                    |
| MyText                                          |                                                         |                                    |
| Name                                            | Name                                                    | Edit rule                          |
| Prefix                                          | MD_prefix                                               | Edit rule 🗸 🗸                      |
|                                                 |                                                         |                                    |
|                                                 | Ēdīt                                                    | Save Cancel                        |
|                                                 | Import E                                                | Export Close                       |

The Edit rule button in the Cameo DataHub Schema Map Manager dialog to set the conversion rules.

| ync Direction:   Two-way Synce                                                                                                    | One-way | Sync from Cameo Systems Modeler                                                                                                    | One-way Sync to Came                                            | o Systems Modeler                                       |
|----------------------------------------------------------------------------------------------------|---------|----------------------------------------------------------------------------------------------------|-----------------------------------------------------------------|---------------------------------------------------------|
| apping Mode: Group Type Mapping V                                                                                                    |         |                                                                                                    |                                                                 |                                                         |
| BM Rational DOORS Side                                                                                                    |         | Cameo Systems Modeler Side                                                                                                    |                                                                 |                                                         |
| Formal::/Custom Attr/Object Type                                                                                                    |         | Q- Type Filter Text                                                                                                    |                                                                 |                                                         |
|                                                                                                    |         |                                                                                                    | ject Type Stereotype»                                           |                                                         |
|                                                                                                    |         | Select Attribute to Sync                                                                                                    |                                                                 |                                                         |
| TExclude all non-mapped nodes from DHLinks.                                                                                                    |         | Select Attribute to Sync Object::/Custom Attr/Objec                                                                                                    | Requirement [Cameo Syste                                        | Conversion Rule                                         |
| ] Exclude all non-mapped nodes from DHLinks.                                                                                                    | ,       | Select Attribute to Sync Object::/Custom Attr/Objec Absolute Number(Readonly)                                                                                                    | Requirement [Cameo Syste                                        | Conversion Rule                                         |
| ] Exclude all non-mapped nodes from DHLinks.<br>] Define Target Type from Attribute Value                                                                                                    |         | Select Attribute to Sync Object::/Custom Attr/Objec Absolute Number(Readonly) Created By(Readonly) Created Op(Readonly)                                                                                                    | Requirement [Cameo Syste                                        | Conversion Rule                                         |
| ] Exclude all non-mapped nodes from DHLinks.<br>] Define Target Type from Attribute Value                                                                                                    |         | Select Attribute to Sync Object::/Custom Attr/Objec Absolute Number(Readonly) Created By(Readonly) Created On(Readonly) Created Thru(Readonly) Created Thru(Readonly)                                                                                                    | Requirement [Cameo Syste                                        | Conversion Rule                                         |
| Exclude all non-mapped nodes from DHLinks<br>Define Target Type from Attribute Value<br>trribute: Object Identifier                                                                          |         | Select Attribute to Sync Object::/Custom Attr/Objec Absolute Number(Readonly) Created By(Readonly) Created On(Readonly) Created Thru(Readonly) Last Modified By(Readonly)                                                                                                    | Requirement [Cameo Syste                                        | Conversion Rule                                         |
| ] Exclude all non-mapped nodes from DHLinks<br>] Define Target Type from Attribute Value<br>ttribute: Object Identifier<br>efault Priority Value Target                                      |         | Select Attribute to Sync Object::/Custom Attr/Objec Absolute Number(Readonly) Created By(Readonly) Created On(Readonly) Created Thru(Readonly) Last Modified By(Readonly) Last Modified On(Readonly)                                                                                                    | Requirement [Cameo Syste                                        | Conversion Rule                                         |
| Exclude all non-mapped nodes from DHLinks         Define Target Type from Attribute Value         ttribute:       Object Identifier         efault       Priority       Value       Target   |         | Select Attribute to Sync Object::/Custom Attr/Objec Absolute Number(Readonly) Created By(Readonly) Created On(Readonly) Created Thru(Readonly) Last Modified By(Readonly) Last Modified On(Readonly) Object Heading                                                                                                    | Requirement [Cameo Syste                                        | Conversion Rule                                         |
| Exclude all non-mapped nodes from DHLinks         Define Target Type from Attribute Value         ttribute:       Object Identifier         efault       Priority       Value         Target |         | Select Attribute to Sync Object::/Custom Attr/Objec Absolute Number(Readonly) Created By(Readonly) Created On(Readonly) Created Thru(Readonly) Last Modified By(Readonly) Last Modified On(Readonly) Object Heading Object Identifier (Readonly)                                                                              | Requirement [Cameo Syste                                        | Conversion Rule Edit rule Edit rule                     |
| Exclude all non-mapped nodes from DHLinks         Define Target Type from Attribute Value         ttribute:       Object Identifier         efault       Priority       Value         Target |         | Select Attribute to Sync Object::/Custom Attr/Objec Absolute Number(Readonly) Created By(Readonly) Created On(Readonly) Created Thru(Readonly) Last Modified By(Readonly) Last Modified On(Readonly) Object Heading Object Heading Object Number(Readonly) Object Number(Readonly)                                            | Requirement [Cameo Syste                                        | Conversion Rule Edit rule Edit rule                     |
| Exclude all non-mapped nodes from DHLinks         Define Target Type from Attribute Value         ttribute:       Object Identifier         efault       Priority       Value         Target |         | Select Attribute to Sync Object::/Custom Attr/Objec Absolute Number(Readonly) Created By(Readonly) Created On(Readonly) Created Thru(Readonly) Last Modified By(Readonly) Last Modified On(Readonly) Object Heading Object Identifier(Readonly) Object Short Text Object Text                                                 | Requirement [Cameo Syste                                        | Conversion Rule Edit rule Edit rule Edit rule           |
| Exclude all non-mapped nodes from DHLinks<br>Define Target Type from Attribute Value<br>ttribute: Object Identifier v<br>efault Priority Value Target                                        |         | Select Attribute to Sync<br>Object::/Custom Attr/Objec<br>Absolute Number(Readonly)<br>Created By(Readonly)<br>Created On(Readonly)<br>Created Thru(Readonly)<br>Last Modified By(Readonly)<br>Last Modified On(Readonly)<br>Object Heading<br>Object Identifier(Readonly)<br>Object Short Text<br>Object Text<br>Object Type | Requirement [Cameo Syste<br>Name<br>Id<br>Text<br>Documentation | Conversion Rule Edit rule Edit rule Edit rule Edit rule |

The Edit rule button in the Copy Data with Sync dialog to set the conversion rules.

Converting Rule Editor has two converting rule schemes as follows

- Converting rules from an Enumeration to another Enumeration.
  Converting rules between source attribute values and target values as String.

## Converting rules from an Enumeration to another Enumeration

The Converting Rule Editor dialog converts all the mapped Enumeration values on the left table and converts the Enumeration values from the left table back to the right table vice versa. In the first table, the first column will list the Enumeration values of source property, and the second column automatically shows the values that match the values of the Elements to synchronize. In the right table, the Enumeration values will be in relation to the selected mapping values in the left table.

| Converting Rule Editor                                                                                                    |                                                                                                    |                                                                                                    |                                                                   |
|----------------------------------------------------------------------------------------------------|----------------------------------------------------------------------------------------------------|----------------------------------------------------------------------------------------------------|-------------------------------------------------------------------|
| Define the conversion of r<br>all of the mapped enumera<br>right table vice versa. If t                                                                                                    | mapped enumeration values betwe<br>ation values selected in the left tai<br>here is no matching value, you mu | een <artifact_type> and <eleme<br>ble and automatically convert the<br/>ist manually correct all the mapping</eleme<br></artifact_type> | ent_Type>. Convert<br>e values back in the<br>ng attribute values |
| irection: Enum <artifact_ty< th=""><th>/pe&gt;&gt;Enum <element_type></element_type></th><th>Direction: Enum <element_ty< th=""><th>/pe&gt;&gt;Enum <artifact_type></artifact_type></th></element_ty<></th></artifact_ty<> | /pe>>Enum <element_type></element_type>                                                                       | Direction: Enum <element_ty< th=""><th>/pe&gt;&gt;Enum <artifact_type></artifact_type></th></element_ty<>                               | /pe>>Enum <artifact_type></artifact_type>                         |
| Enum <artifact_type></artifact_type>                                                                                                    | Enum <element_type></element_type>                                                                            | Enum <element_type></element_type>                                                                                                    | Enum <artifact_type></artifact_type>                              |
| req                                                                                                    | R                                                                                                    | R                                                                                                    | req                                                               |
| test                                                                                                    | т                                                                                                    | U                                                                                                    | usecase                                                           |
| usecase                                                                                                    | U                                                                                                    | Т                                                                                                    | test                                                              |
|                                                                                                    | R                                                                                                    |                                                                                                    |                                                                   |
|                                                                                                    | U                                                                                                    |                                                                                                    |                                                                   |
|                                                                                                    | Т                                                                                                    |                                                                                                    |                                                                   |
|                                                                                                    |                                                                                                    |                                                                                                    |                                                                   |
|                                                                                                    |                                                                                                    |                                                                                                    |                                                                   |

Gere is no matching value, you must manually correct all the mapping attribute values shown in red.

## Converting rules between source attribute values and target values as String

In the **Converting Rule Editor** dialog, the left table allows specifying the values of source attributes in String to be converted to target values according to the selected conversion rules. The table on the right allows the user to select the rules to convert the values of target attributes to source values.

| 📐 Con                               | verting Rule Editor                                                                                                    |                                                                        |                                                                  |                                            |                                                         |                                                    |                                             |                          | ×      |
|-------------------------------------|----------------------------------------------------------------------------------------------------|------------------------------------------------------------------------|------------------------------------------------------------------|--------------------------------------------|---------------------------------------------------------|----------------------------------------------------|---------------------------------------------|--------------------------|--------|
| Conver<br>Conve<br>by clic<br>conve | rting Rule Editor<br>ert values of source a<br>king the arrow button<br>rsion conflicts, you ne                                                                                | ttributes to target v<br>ns. The last order of<br>eed to manually corr | values according t<br>f the conversion ru<br>rect all the mappin | o the conve<br>ule has the<br>ng attribute | ersion rules. Y<br><default><br/>values showr</default> | ou can rearrange<br>option and cannot<br>n in red. | the order of the cor<br>be reordered. In ca | nversion rules<br>ase of |        |
| Direction                           | : <prefix>&gt; <md< td=""><td>_prefix&gt;</td><td></td><td></td><td>Direction: &lt;</td><td>(MD_prefix&gt;&gt;</td><td><prefix></prefix></td><td></td><td></td></md<></prefix> | _prefix>                                                               |                                                                  |                                            | Direction: <                                            | (MD_prefix>>                                       | <prefix></prefix>                           |                          |        |
| Orde                                | r From                                                                                                    | Conversion Rule                                                        | То                                                               |                                            | Order                                                   | From                                               | Conversion Rule                             | То                       |        |
| 1                                   | req                                                                                                    | <convert to=""></convert>                                              | R                                                                | ~                                          | 1                                                       | R                                                  | <convert to=""></convert>                   | req                      | ~      |
| 2                                   | usecase                                                                                                    | <convert to=""></convert>                                              | U                                                                |                                            | 2                                                       | U                                                  | <convert to=""></convert>                   | usecase                  |        |
| 3                                   | test                                                                                                    | <convert to=""></convert>                                              | т                                                                | 1                                          | 3                                                       | т                                                  | <convert to=""></convert>                   | test                     |        |
| 4                                   | x                                                                                                    | <ignored></ignored>                                                    |                                                                  | 1                                          | 4                                                       | <any value=""></any>                               | <default></default>                         |                          |        |
| 5                                   | <any value=""></any>                                                                                                    | <default> 🗸</default>                                                  |                                                                  |                                            |                                                         |                                                    |                                             |                          |        |
|                                     |                                                                                                    | <convert to=""></convert>                                              |                                                                  |                                            |                                                         |                                                    |                                             |                          |        |
|                                     |                                                                                                    | <default></default>                                                    |                                                                  |                                            |                                                         |                                                    |                                             |                          |        |
|                                     |                                                                                                    | <ignored></ignored>                                                    |                                                                  |                                            |                                                         |                                                    |                                             |                          |        |
|                                     |                                                                                                    |                                                                        |                                                                  |                                            |                                                         |                                                    |                                             |                          |        |
|                                     |                                                                                                    |                                                                        |                                                                  |                                            |                                                         |                                                    |                                             |                          |        |
|                                     |                                                                                                    |                                                                        | •                                                                |                                            |                                                         |                                                    |                                             | •                        |        |
|                                     |                                                                                                    |                                                                        |                                                                  |                                            |                                                         |                                                    |                                             | ОК                       | Cancel |

Selecting the rules to convert the values of source attributes to target values in the Converting Rule Editor dialog.

🕑 Тір

0

| ues of so                                    | pecify a co<br>purce attrib                                                           | nversion rule fo<br>utes.                                                                                                    | or the <b><any b="" va<=""></any></b>                                                                                                    | LUE> sour                                             | ce attribute to                        | ensure th                                                                            | nat the selected                                                                                                    | d conversion rul                                                                                                    | e applies to o                                   | ther unspe                            | cifiec |
|----------------------------------------------|---------------------------------------------------------------------------------------|----------------------------------------------------------------------------------------------------|----------------------------------------------------------------------------------------------------|-------------------------------------------------------|----------------------------------------|--------------------------------------------------------------------------------------|----------------------------------------------------------------------------------------------------|----------------------------------------------------------------------------------------------------|--------------------------------------------------|---------------------------------------|--------|
| Copy Data<br>Select all<br>hierarchy         | a with Sync<br>unmapped ta                                                            | rget types from th                                                                                                    | e list and resolve th                                                                                                    | em by definin                                         | g the schema ma                        | p. DataHub                                                                           | will create the DHL                                                                                                    | inks to maintain the                                                                                                    | nodes in the sco                                 | pe                                    |        |
| Sync Dire                                    | ection:                                                                               | ● Two-wa                                                                                                    | ay Sync                                                                                                    | One-way                                               | / Sync from Came                       | eo Systems N                                                                         | Modeler                                                                                                    | One-way Syr                                                                                                    | nc to Cameo Syst                                 | tems Modeler                          |        |
| Mapping                                      | Mode: Grou                                                                            | up Type Mapping                                                                                                    | ~                                                                                                    |                                                       |                                        |                                                                                      |                                                                                                    |                                                                                                    |                                                  |                                       |        |
| IBM Ratio                                    | onal DOORS                                                                            | Side                                                                                                    |                                                                                                    |                                                       | Cameo Syste                            | ms Modele                                                                            | r Side                                                                                                    |                                                                                                    |                                                  |                                       |        |
|                                              | ormal::/Custor                                                                        | m Attr/Object Typ                                                                                                    | e                                                                                                    |                                                       | Q- Type Filter                         | Text                                                                                 |                                                                                                    |                                                                                                    |                                                  |                                       |        |
| 💽 🖸                                          | bject::/Custo                                                                         | m Attr/Object Type                                                                                                    | e                                                                                                    |                                                       | B Benert                               | Tomolata                                                                             |                                                                                                    |                                                                                                    |                                                  |                                       | _      |
|                                              | Conver                                                                                | rting Rule Editor                                                                                                    |                                                                                                    |                                                       |                                        |                                                                                      |                                                                                                    |                                                                                                    |                                                  | ×                                     |        |
|                                              |                                                                                       |                                                                                                    |                                                                                                    |                                                       |                                        |                                                                                      |                                                                                                    |                                                                                                    |                                                  |                                       |        |
|                                              | Convert<br>by clicking<br>conversio                                                   | values of source a<br>g the arrow buttor<br>on conflicts, you ne                                                                                                    | ttributes to target v<br>ns. The last order of<br>eed to manually corr                                                                                                    | the conversion<br>f the conversion<br>rect all the ma | on rule has the <<br>pping attribute v | DEFAULT > c<br>alues shown                                                           | ption and cannot<br>in red.                                                                                                    | be reordered. In ca                                                                                                    | se of                                            |                                       |        |
|                                              | Convert<br>by clicking<br>conversion<br>Direction: <                                  | values of source a<br>g the arrow buttor<br>on conflicts, you no<br>Object Type>><br>Rational DOORS                                                                         | ttributes to target v<br>ns. The last order of<br>eed to manually corr<br>> <documentation></documentation>                                                                                                    | rect all the ma                                       | on rule has the <<br>pping attribute v | DEFAULT > c<br>alues shown<br>Direction: <                                           | Documentation > -                                                                                                    | > <object type=""></object>                                                                                                    | se of                                            |                                       | ]      |
|                                              | Convert<br>by clicking<br>conversion<br>Direction: <<br>From: IBM R<br>Order          | values of source a<br>g the arrow buttor<br>on conflicts, you no<br>Object Type>                                                                                            | ttributes to target v<br>rs. The last order of<br>eed to manually corr<br>> <documentation><br/>Conversion Rule</documentation>                                                                                                    | rect all the ma                                       | on rule has the < pping attribute v    | DEFAULT > c<br>alues shown<br>Direction: <<br>From: Came<br>Order                    | Documentation ><br>cocumentation ><br>From                                                                                                    | > <object type=""><br/>er<br/>Conversion Rule</object>                                                                                                    | To                                               |                                       |        |
|                                              | Convert<br>by dicking<br>conversion<br>Direction: <<br>From: IBM R<br>Order<br>1      | values of source a<br>g the arrow buttor<br>on conflicts, you ne<br>Object Type><br>ational DOORS<br>From<br>System                                                         | thributes to target v<br>ns. The last order of<br>eed to manually corr<br>> <documentation><br/>Conversion Rule<br/><convert to=""></convert></documentation>                                                                                                    | To                                                    | on rule has the < pping attribute v    | DEFAULT> c<br>alues shown<br>Direction: <<br>From: Came<br>Order<br>1                | Documentation ><br>COocumentation ><br>COocumentation ><br>From<br>Sys                                                                                                    | > <object type=""><br/>&gt; Conversion Rule</object>                                                                                                    | To<br>System                                     |                                       |        |
|                                              | Convert<br>by dicking<br>conversion<br>Direction: <<br>From: IBM R<br>Order<br>1<br>2 | values of source a<br>g the arrow buttor<br>on conflicts, you ne<br>Object Type>;<br>lational DOORS<br>From<br>System<br>Sub-System                                         | thributes to target v<br>ns. The last order of<br>eed to manually corr<br>> <documentation><br/>Conversion Rule<br/><convert to=""><br/><convert to=""></convert></convert></documentation>                                                                                     | To<br>Sys<br>SubSys                                   | on rule has the < pping attribute v    | Direction: <<br>Direction: <<br>From: Came<br>Order<br>1<br>2                        | Documentation><br>Cocumentation><br>Cocumentation><br>From<br>Sys<br>SubSys                                                                                                    | > <object type=""><br/>&gt; Conversion Rule<br/><convert to=""><br/><convert to=""></convert></convert></object>                                                                                                    | To<br>System<br>Sub-System                       |                                       |        |
|                                              | Convert 1<br>by dicking<br>conversion<br>From: IBM R<br>Order<br>1<br>2<br>3          | values of source a<br>g the arrow buttor<br>on conflicts, you ne<br>Object Type ><br>Rational DOORS<br>From<br>System<br>Sub-System<br>Component                            | thributes to target v<br>ns. The last order of<br>eed to manually corr<br>> <documentation><br/>Conversion Rule<br/><convert to=""><br/><convert to=""></convert></convert></documentation>                                                                                     | To<br>Sys<br>Com                                      | on rule has the < pping attribute v    | Direction: <<br>Direction: <<br>From: Came<br>Order<br>1<br>2<br>3                   | © can real raise t<br>in red.<br>©ocumentation ><br>co Systems Modele<br>From<br>Sys<br>SubSys<br>Com                                                                                                    | > <object type=""><br/>&gt; <object type=""><br/>Conversion Rule<br/><convert to=""><br/><convert to=""><br/><convert to=""></convert></convert></convert></object></object>                                                                   | To<br>System<br>Sub-System<br>Component          |                                       |        |
|                                              | Convert :<br>by clicking<br>conversion<br>From: IBM R<br>Order<br>1<br>2<br>3<br>4    | values of source a<br>g the arrow buttor<br>on conflicts, you ne<br>Object Type ><br>Rational DOORS<br>From<br>System<br>Sub-System<br>Component<br><any value=""></any>    | thributes to target v<br>ns. The last order of<br>eed to manually corr<br>> <documentation><br/>Conversion Rule<br/><convert to=""><br/><convert to=""><br/><convert to=""><br/><default></default></convert></convert></convert></documentation>                               | To<br>Sys<br>Com                                      | on rule has the < pping attribute v    | Direction: <<br>From: Came<br>Order<br>1<br>2<br>3<br>4                              | Com Canneal ange C<br>pocumentation ><br>co Systems Modele<br>From<br>Sys<br>SubSys<br>Com<br><any value=""></any>                                                                                                    | > <object type=""><br/>&gt; <object type=""><br/>Conversion Rule<br/><convert to=""><br/><convert to=""><br/><convert to=""><br/><default></default></convert></convert></convert></object></object>                                           | To<br>System<br>Sub-System<br>Component          |                                       | le     |
|                                              | Convert :<br>by clicking<br>conversion<br>From: IBM R<br>Order<br>1<br>2<br>3<br>4    | values of source a<br>g the arrow buttor<br>on conflicts, you no<br>Object Type >><br>Rational DOORS<br>From<br>System<br>Sub-System<br>Component<br><any value=""></any>   | thributes to target v<br>ns. The last order of<br>eed to manually corr<br>> <documentation><br/>Conversion Rule<br/><convert to=""><br/><convert to=""><br/><convert to=""><br/><default></default></convert></convert></convert></documentation>                               | To<br>Sys<br>SubSys<br>Com                            | on rule has the < pping attribute v    | DIFFAULT> c<br>DEFAULT> c<br>alues shown<br>From: Came<br>Order<br>1<br>2<br>3<br>4  | Commentation > constraints = constraints = c                                                                                                    | > <object type=""><br/>&gt; <object type=""><br/>Conversion Rule<br/><convert to=""><br/><convert to=""><br/><convert to=""><br/><convert to=""><br/><convert to=""></convert></convert></convert></convert></convert></object></object>       | To<br>System<br>Sub-System<br>Component          | ×                                     | le     |
| Exclur                                       | Convert :<br>by clicking<br>conversion<br>From: IBM R<br>Order<br>1<br>2<br>3<br>4    | values of source a<br>g the arrow buttor<br>on conflicts, you no<br>Object Type >><br>Rational DOORS<br>From<br>System<br>Sub-System<br>Component<br><any value=""></any>   | thributes to target v<br>ns. The last order of<br>eed to manually corr<br>> <documentation><br/>Conversion Rule<br/><convert to=""><br/><convert to=""><br/><convert to=""><br/><default></default></convert></convert></convert></documentation>                               | To<br>Sys<br>SubSys<br>Com                            | on rule has the < pping attribute v    | Direction: <<br>From: Came<br>Order<br>1<br>2<br>3<br>4                              | Commentation><br>Cocumentation><br>Cocumentation><br>Sys<br>SubSys<br>Com<br><any value=""></any>                                                                                                    | > <object type=""><br/>&gt; <object type=""><br/>Conversion Rule<br/><convert to=""><br/><convert to=""><br/><convert to=""><br/><default></default></convert></convert></convert></object></object>                                           | To<br>System<br>Sub-System<br>Component          | ×                                     | le     |
| Exclus                                       | Convert t<br>by clicking<br>conversion<br>From: IBM R<br>Order<br>1<br>2<br>3<br>4    | values of source a<br>g the arrow buttor<br>on conflicts, you no<br>Object Type >                                                                                           | thributes to target v<br>ns. The last order of<br>eed to manually corr<br>> <documentation><br/>Conversion Rule<br/><convert to=""><br/><convert to=""><br/><convert to=""><br/><default></default></convert></convert></convert></documentation>                               | To<br>Sys<br>SubSys<br>Com                            | on rule has the < pping attribute v    | DEFAULT> c<br>alues shown<br>From: Came<br>Order<br>1<br>2<br>3<br>4                 | Commentation><br>Cocumentation><br>Cocumentation><br>Sys<br>SubSys<br>Com<br><any value=""></any>                                                                                                    | > <object type=""><br/>Conversion Rule<br/><convert to=""><br/><convert to=""><br/><convert to=""><br/><convert to=""><br/><convert to=""></convert></convert></convert></convert></convert></object>                                          | To<br>System<br>Sub-System<br>Component          | ×                                     | le     |
| Exdux                                        | Convert :<br>by clicking<br>conversion<br>From: IBM R<br>Order<br>1<br>2<br>3<br>4    | values of source a<br>g the arrow buttor<br>on conflicts, you no<br>Object Type ><br>Rational DOORS<br>From<br>System<br>Sub-System<br>Component<br><any value=""></any>    | thributes to target v<br>ns. The last order of<br>eed to manually corr<br>> <documentation><br/>Conversion Rule<br/><convert to=""><br/><convert to=""><br/><convert to=""><br/><default></default></convert></convert></convert></documentation>                               | To<br>Sys<br>SubSys<br>Com                            | on rule has the < pping attribute v    | DEFAULT> c<br>DEFAULT> c<br>alues shown<br>From: Came<br>Order<br>1<br>2<br>3<br>4   | Commentation><br>Cocumentation><br>Cocumentation><br>Sys<br>SubSys<br>Com<br><any value=""></any>                                                                                                    | > <object type=""><br/>Conversion Rule<br/><convert to=""><br/><convert to=""><br/><convert to=""><br/><convert to=""><br/><convert to=""></convert></convert></convert></convert></convert></object>                                          | To<br>System<br>Sub-System<br>Component          | ×                                     | le     |
| Exclus     Define     Attribute              | Convert t<br>by clicking<br>conversion<br>From: IBM R<br>Order<br>1<br>2<br>3<br>4    | values of source a<br>g the arrow buttor<br>on conflicts, you no<br>Object Type ><br>Rational DOORS<br>From<br>System<br>Sub-System<br>Component<br><any value=""></any>    | ttributes to target v<br>ns. The last order of<br>eed to manually corr<br>> <documentation><br/>Conversion Rule<br/><convert to=""><br/><convert to=""><br/><convert to=""><br/><default></default></convert></convert></convert></documentation>                               | To<br>Sys<br>SubSys<br>Com                            | on rule has the < pping attribute v    | DEFAULT> c<br>DEFAULT> c<br>alues shown<br>From: Came<br>Order<br>1<br>2<br>3<br>4   | Documentation ><br>cocumentation ><br>cocumentation | > <object type=""><br/>Conversion Rule<br/><convert to=""><br/><convert to=""><br/><convert to=""><br/><convert to=""><br/><convert to=""><br/><convert to=""></convert></convert></convert></convert></convert></convert></object>            | To<br>System<br>Sub-System<br>Component          | ×                                     | e      |
| Exdur     Define     Attribute               | Convert t<br>by clicking<br>conversion<br>From: IBM R<br>Order<br>1<br>2<br>3<br>4    | values of source a<br>g the arrow buttor<br>on conflicts, you no<br>Object Type >><br>kational DOORS<br>From<br>System<br>Sub-System<br>Component<br><any value=""></any>   | ttributes to target v<br>ns. The last order of<br>eed to manually corr<br>> <documentation><br/><convert to=""><br/><convert to=""><br/><convert to=""><br/><default></default></convert></convert></convert></documentation>                                                   | To<br>Sys<br>SubSys<br>Com                            | on rule has the < pping attribute v    | DIFFAULT>c<br>alues shown<br>Direction: <<br>From: Came<br>Order<br>1<br>2<br>3<br>4 | Documentation ><br>co Systems Modele<br>From<br>Sys<br>SubSys<br>Com<br><any value=""></any>                                                                                                    | > <object type=""><br/>Conversion Rule<br/><convert to=""><br/><convert to=""><br/><convert to=""><br/><convert to=""><br/><convert to=""><br/><convert to=""></convert></convert></convert></convert></convert></convert></object>            | To<br>System<br>Sub-System<br>Component          | ×                                     | le     |
| Exclur     Define     Attribute     Default  | Convert t<br>by clicking<br>conversion<br>From: IBM R<br>Order<br>1<br>2<br>3<br>4    | values of source a<br>g the arrow buttor<br>on conflicts, you no<br>"Object Type >                                                                                          | ttributes to target v<br>ns. The last order of<br>eed to manually corr<br>> <documentation><br/><conversion rule<br=""><convert to=""><br/><convert to=""><br/><convert to=""><br/><default></default></convert></convert></convert></conversion></documentation>               | To<br>Sys<br>SubSys<br>Com                            | on rule has the < pping attribute v    | Direction: <<br>Pirection: <<br>From: Came<br>Order<br>1<br>2<br>3<br>4              | Documentation ><br>eo Systems Modele<br>From<br>Sys<br>SubSys<br>Com<br><any value=""></any>                                                                                                    | > <object type=""><br/>&gt; <object type=""><br/>Conversion Rule<br/><convert to=""><br/><convert to=""><br/><convert to=""><br/><convert to=""><br/><convert to=""></convert></convert></convert></convert></convert></object></object>       | To<br>System<br>Sub-System<br>Component          | · · · · · · · · · · · · · · · · · · · | le<br> |
| Exclure     Define     Attribute     Default | Convert t<br>by clicking<br>conversion<br>From: IBM R<br>Order<br>1<br>2<br>3<br>4    | values of source a<br>g the arrow buttor<br>on conflicts, you no<br>"Object Type >                                                                                          | ttributes to target v<br>ns. The last order of<br>eed to manually corr<br>> <documentation><br/><conversion rule<br=""><convert to=""><br/><convert to=""><br/><convert to=""><br/><default></default></convert></convert></convert></conversion></documentation>               | To<br>Sys<br>SubSys<br>Com                            | on rule has the < pping attribute v    | Direction: <<br>From: Came<br>Order<br>1<br>2<br>3<br>4                              | Documentation ><br>co Systems Modele<br>From<br>Sys<br>SubSys<br>Com<br><any value=""></any>                                                                                                    | > <object type=""><br/>&gt; <object type=""><br/>Conversion Rule<br/><convert to=""><br/><convert to=""><br/><convert to=""><br/><convert to=""><br/><default></default></convert></convert></convert></convert></object></object>             | To<br>System<br>Sub-System<br>Component          | · · · · · · · · · · · · · · · · · · · | le     |
| Exclus     Define     Attribute     Default  | Convert +<br>by clicking<br>conversion<br>From: IBM R<br>Order<br>1<br>2<br>3<br>4    | values of source a<br>g the arrow buttor<br>on conflicts, you no<br>"Object Type ><br>kational DOORS<br>From<br>System<br>Sub-System<br>Component<br><any value=""></any>   | ttributes to target v<br>ns. The last order of<br>eed to manually corr<br>> <documentation><br/>Conversion Rule<br/><convert to=""><br/><convert to=""><br/><convert to=""><br/><default></default></convert></convert></convert></documentation>                               | To<br>Sys<br>SubSys<br>Com                            | on rule has the < pping attribute v    | Direction: <<br>From: Came<br>Order<br>1<br>2<br>3<br>4                              | Documentation ><br>eo Systems Modele<br>From<br>Sys<br>SubSys<br>Com<br><any value=""></any>                                                                                                    | > <object type=""><br/>&gt; <object type=""><br/>r<br/>Conversion Rule<br/><convert to=""><br/><convert to=""><br/><convert to=""><br/><convert to=""><br/><convert to=""></convert></convert></convert></convert></convert></object></object> | To<br>System<br>Sub-System<br>Component          | ×                                     | le     |
| Exclus     Define     Attribute     Default  | Convert :<br>by clicking<br>conversion<br>From: IBM R<br>Order<br>1<br>2<br>3<br>4    | values of source a<br>g the arrow buttor<br>on conflicts, you no<br>"Object Type ><br>kational DOORS<br>System<br>Sub-System<br>Component<br><any value=""></any>           | ttributes to target v<br>ns. The last order of<br>eed to manually corr<br>> <documentation><br/>Conversion Rule<br/><convert to=""><br/><convert to=""><br/><convert to=""><br/><convert to=""><br/><default></default></convert></convert></convert></convert></documentation> | To<br>Sys<br>SubSys<br>Com                            | on rule has the < pping attribute v    | Direction: <<br>From: Came<br>Order<br>1<br>2<br>3<br>4                              | Documentation><br>co Systems Modele<br>From<br>Sys<br>SubSys<br>Com<br><any value=""></any>                                                                                                    | > <object type=""><br/>&gt; <object type=""><br/>r<br/>Conversion Rule<br/><convert to=""><br/><convert to=""><br/><convert to=""><br/><convert to=""><br/><convert to=""></convert></convert></convert></convert></convert></object></object> | se of<br>To<br>System<br>Sub-System<br>Component |                                       | e<br>  |
| Exclus     Define     Attribute     Default  | Convert :<br>by clicking<br>conversion<br>From: IBM R<br>Order<br>1<br>2<br>3<br>4    | values of source a<br>g the arrow buttor<br>on conflicts, you no<br>Object Type >><br>kational DOORS<br>System<br>System<br>Sub-System<br>Component<br><any value=""></any> | ttributes to target v<br>ns. The last order of<br>eed to manually corr<br>> <documentation><br/>Conversion Rule<br/><convert to=""><br/><convert to=""><br/><convert to=""><br/><convert to=""><br/><default></default></convert></convert></convert></convert></documentation> | To<br>Sys<br>SubSys<br>Com                            | on rule has the < pping attribute v    | Direction: < From: Came Order 1 2 3 4                                                | Documentation><br>co Systems Modele<br>Sys<br>SubSys<br>Com<br><any value=""></any>                                                                                                    | > <object type=""><br/>&gt; <object type=""><br/>r<br/>Conversion Rule<br/><convert to=""><br/><convert to=""><br/><convert to=""><br/><default></default></convert></convert></convert></object></object>                                     | To<br>System<br>Sub-System<br>Component          |                                       |        |
| Exclus     Define     Attribute     Default  | Convert :<br>by clicking<br>conversion<br>From: IBM R<br>Order<br>1<br>2<br>3<br>4    | values of source a<br>g the arrow buttor<br>on conflicts, you no<br>Object Type >><br>kational DOORS<br>System<br>System<br>Sub-System<br>Component<br><any value=""></any> | ttributes to target v<br>ns. The last order of<br>eed to manually corr<br>> <documentation><br/>Conversion Rule<br/><convert to=""><br/><convert to=""><br/><convert to=""><br/><default></default></convert></convert></convert></documentation>                               | To<br>Sys<br>SubSys<br>Com                            | on rule has the < pping attribute v    | Direction: <<br>From: Came<br>Order<br>1<br>2<br>3<br>4                              | Documentation><br>co Systems Modele<br>Sys<br>SubSys<br>Com<br><any value=""></any>                                                                                                    | > <object type=""><br/>&gt; <object type=""><br/>r<br/>Conversion Rule<br/><convert to=""><br/><convert to=""><br/><convert to=""><br/><default></default></convert></convert></convert></object></object>                                     | To<br>System<br>Sub-System<br>Component          | Cancel                                |        |

 $\odot$ 

Using the >> button for left-to-right reflection of the conversion rules for round-trip synchronization.